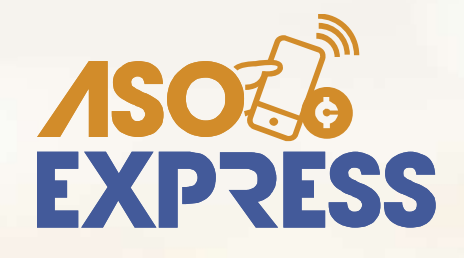

# Conozca cómo hacer sus pagos de Servicios a través del APP

# **¡ES MUY FÁCIL!**

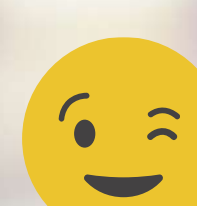

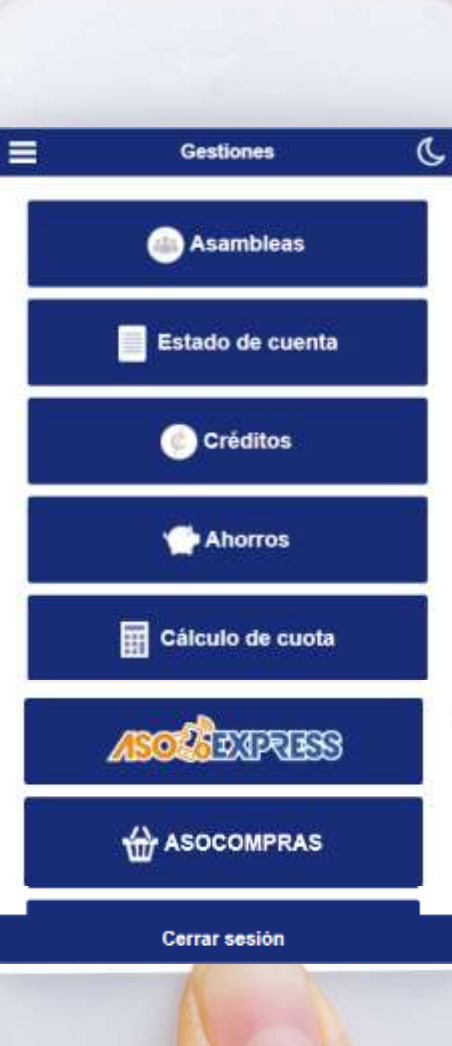

Ingrese al APP, digite su identificación, contraseña personal y haga clic en Ingresar.

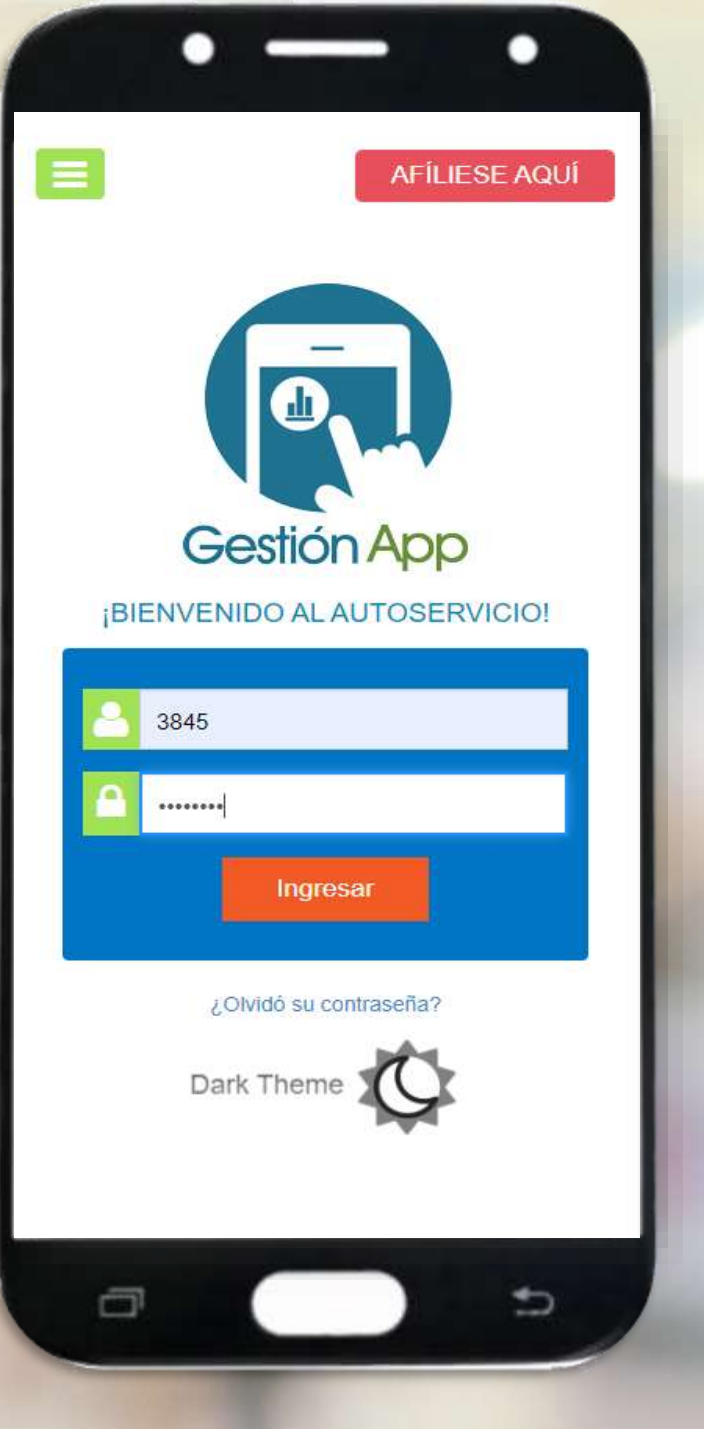

## Seleccione la opción Pago de servicios

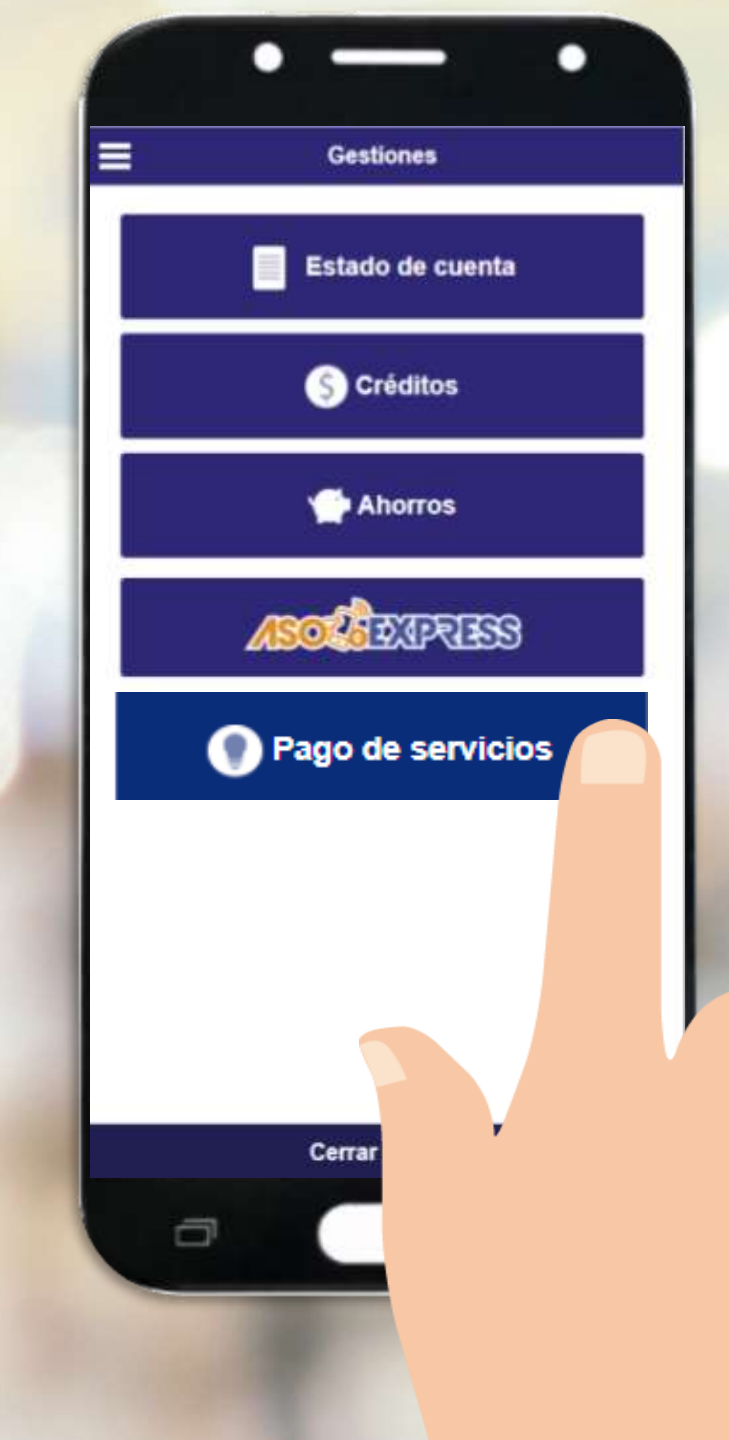

# Seleccione el servicio a pagar.

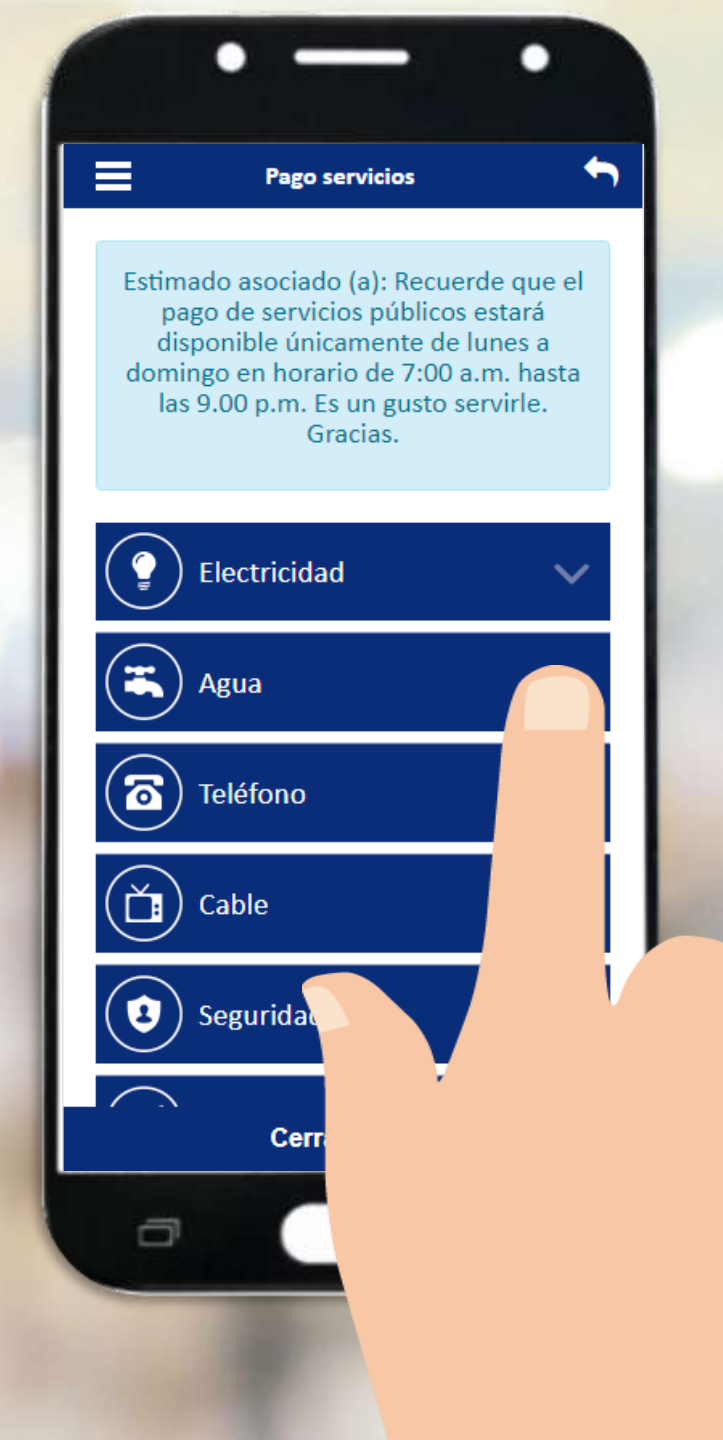

# Seleccione el Proveedor de servicio.

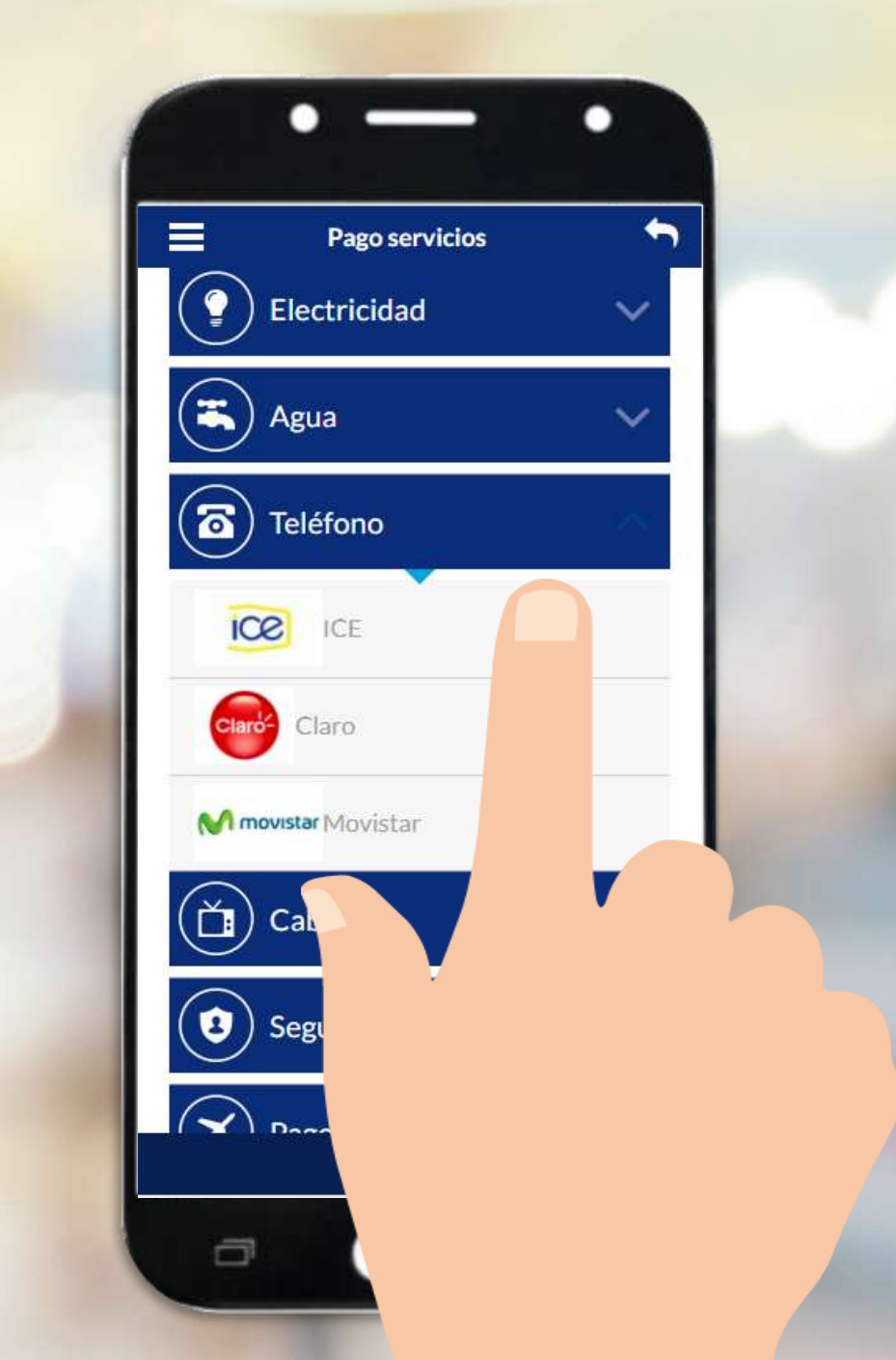

# Digite el número de documento y seleccione consultar

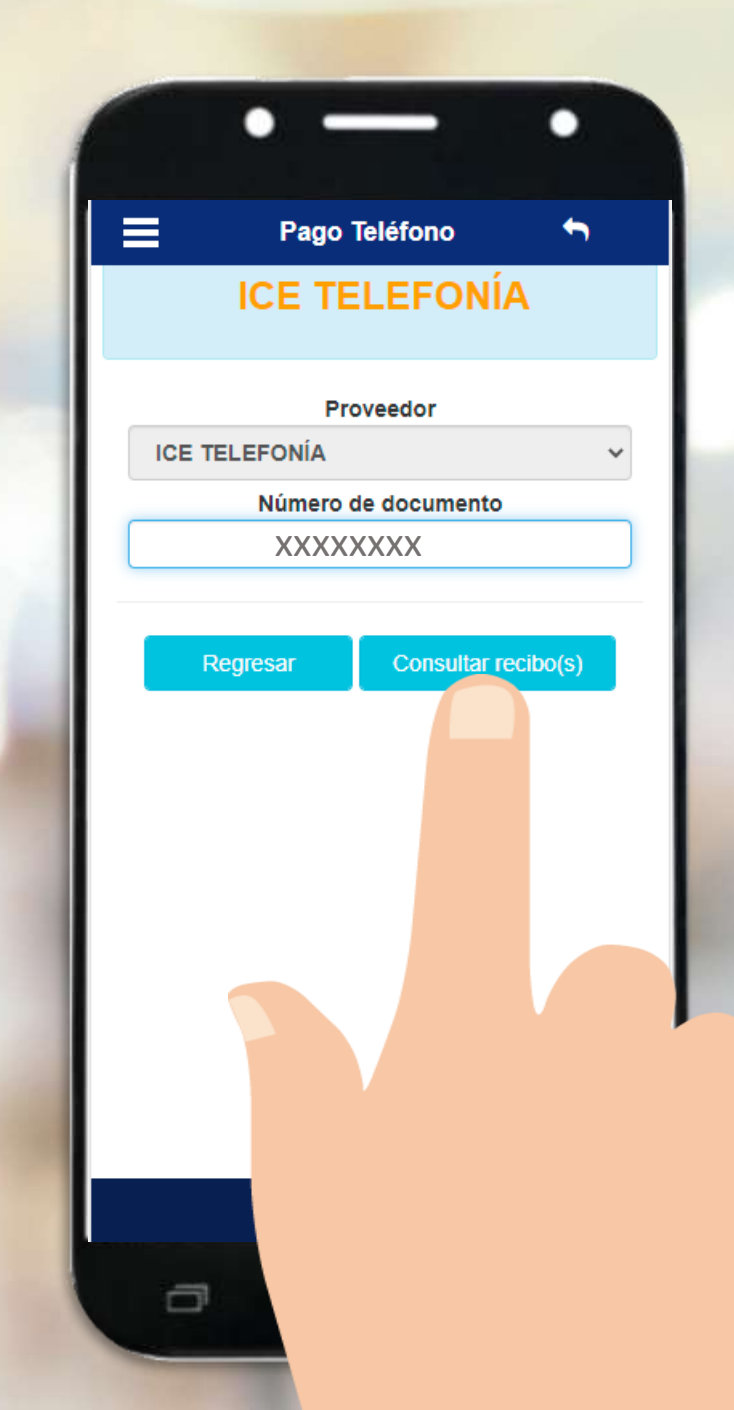

Seleccione el recibo a pagar, la forma de pago y marque la opción Pagar Recibo.

Automáticamente recibirá por correo, un comprobante del pago que ha realizado.

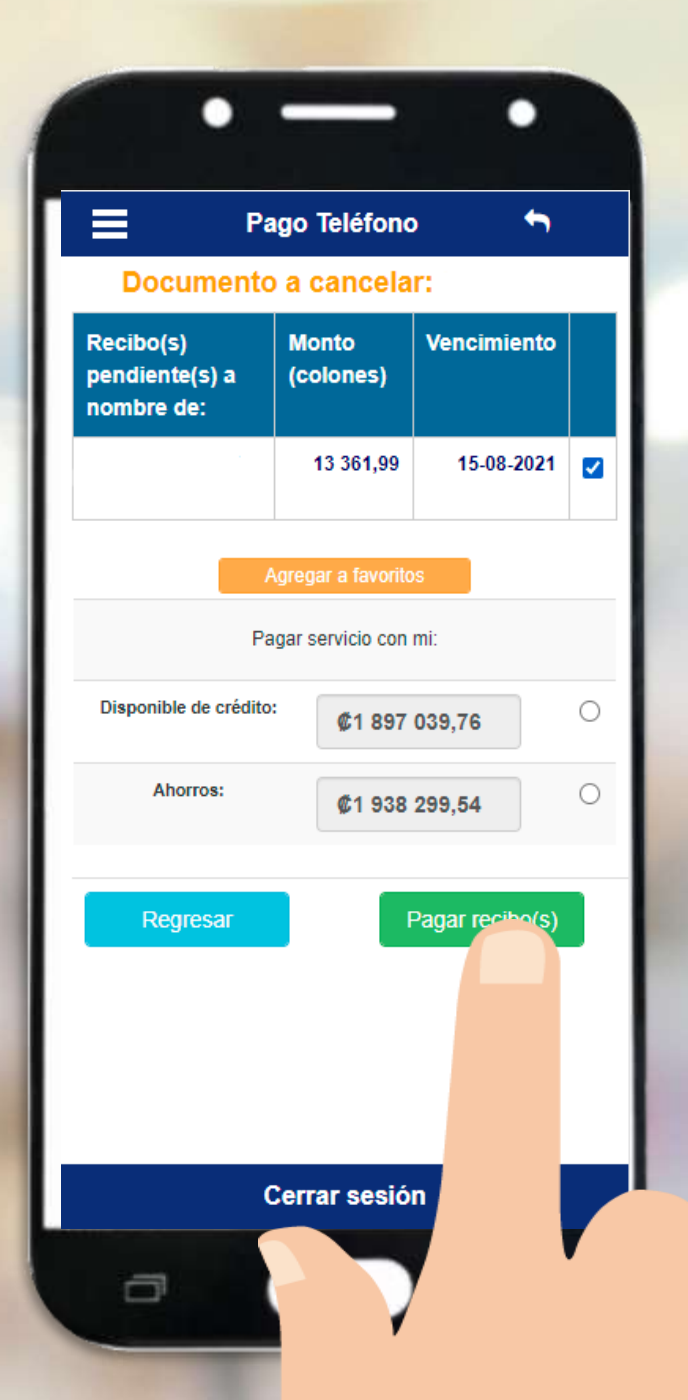

Si aún no tiene su APP, búsquelo en las tiendas virtuales:

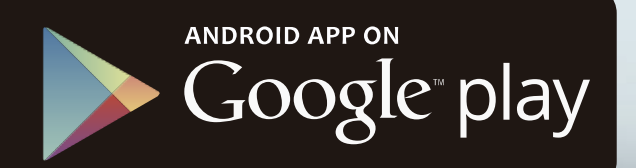

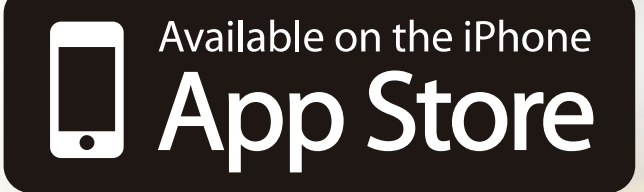

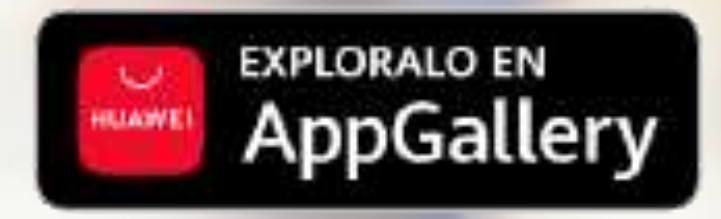

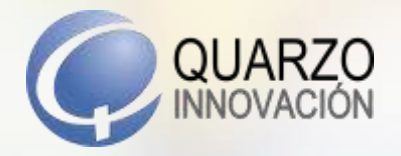

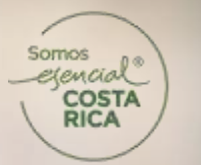

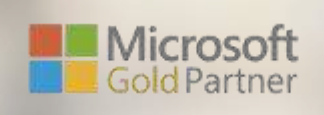

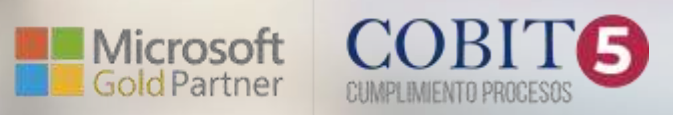